## Autograph 3

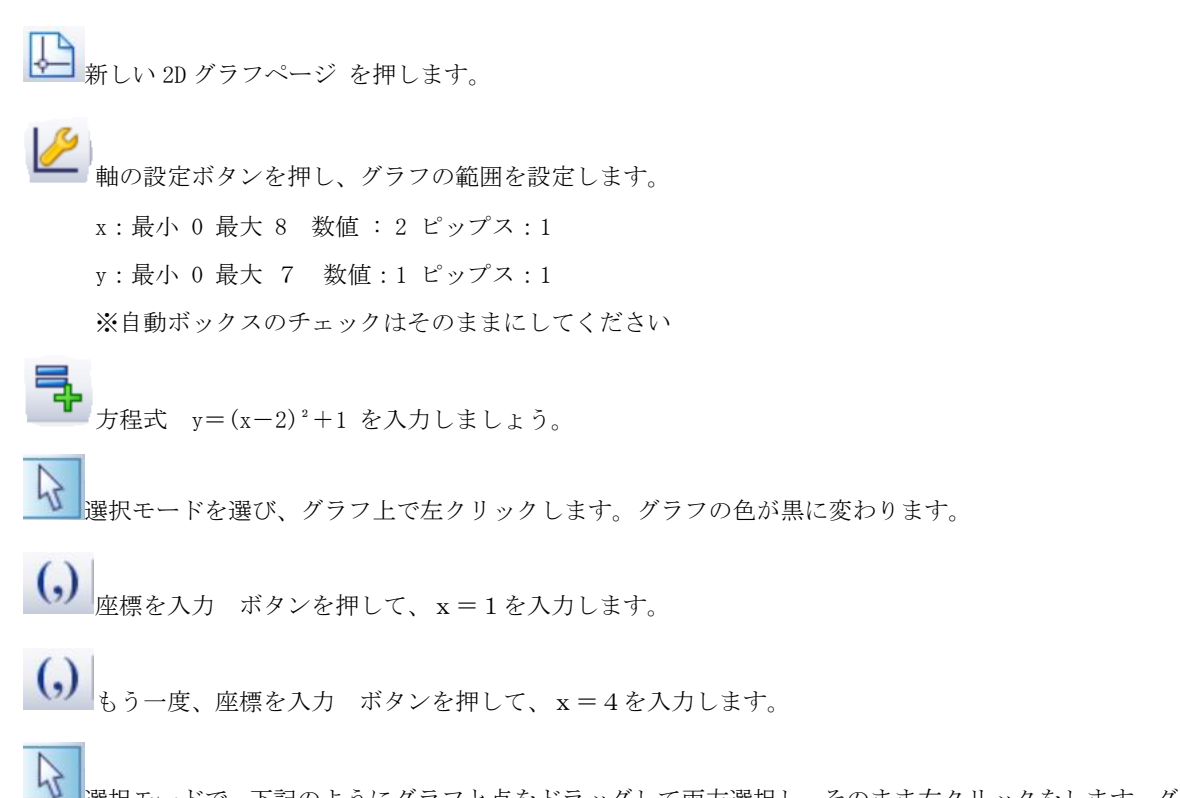

選択モードで、下記のようにグラフと点をドラッグして両方選択し、そのまま右クリックをします。グラフの色が赤に変わり ます。そのまま右クリックをすると、メニューが開きますので、面積を計算を選択します。 長方形(+)を選び、分割は1にします。

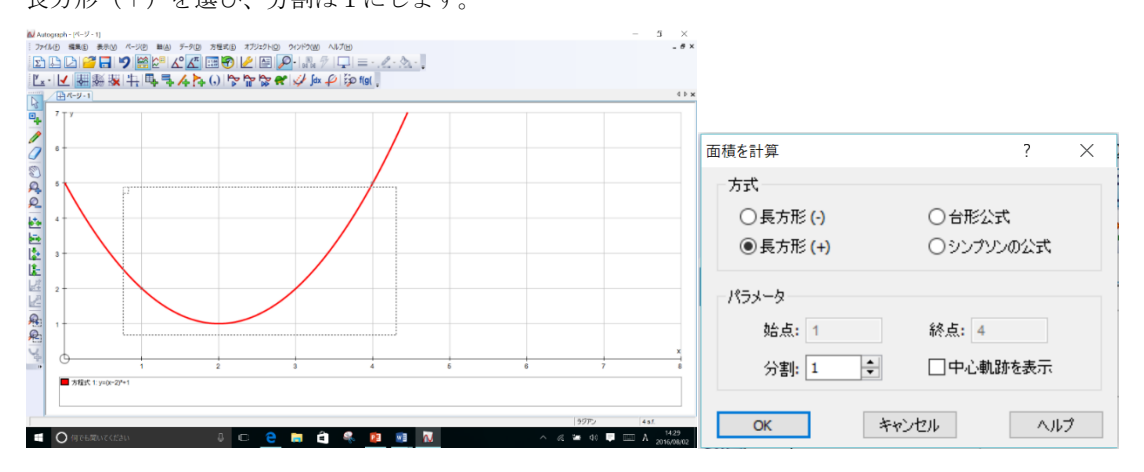

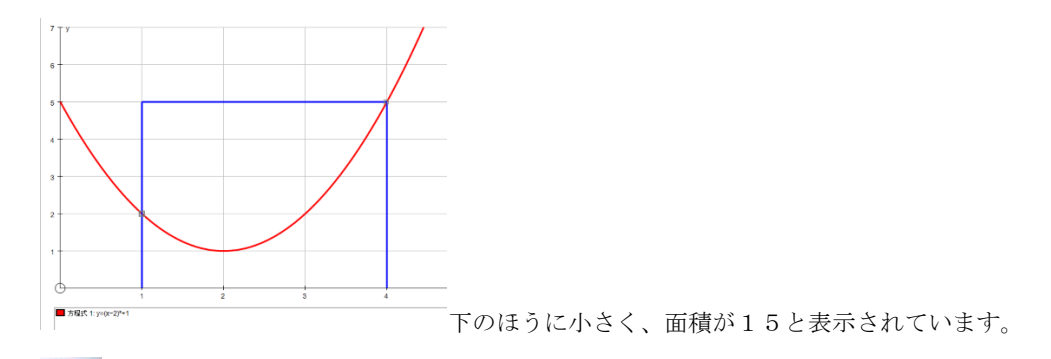

「青いラインを、左クリックすると、色が黒に変わります。

7 オブジェクトをアニメート ボタンを押します。

分割数をどんどん増やしてみましょう。

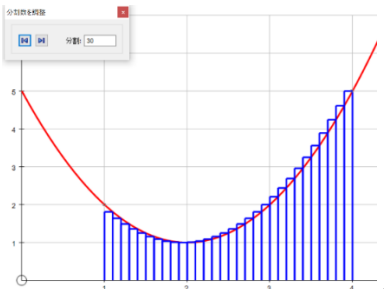

分割数を30にすると、面積は6.155になりました。

さらに、分割数を 100 まで上げてみましょう。

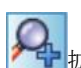

拡大 ボタンを押し、グラフを拡大していきます。

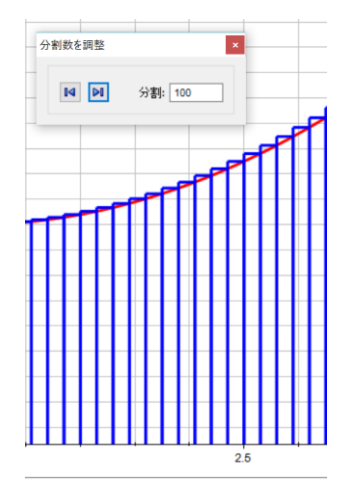

続けて、分割数を 500 としてみましょう。

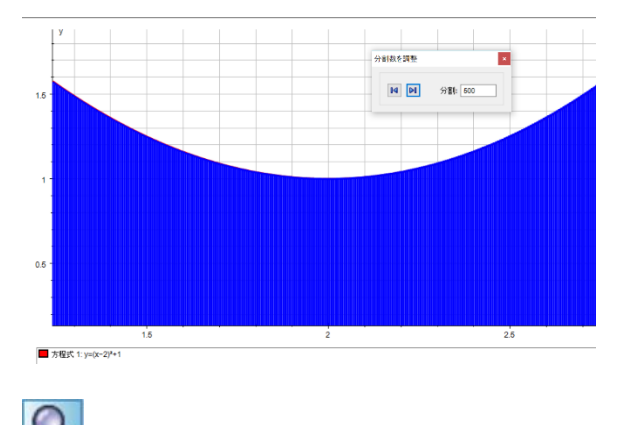

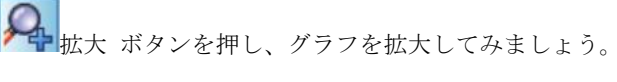